# Allgemeines

Das Programm Tombisto besteht aus folgenden Teilen / Modulen:

- Trauerfälle Erfassung aller Trauerfälle
- Vorsorge Erfassung der Vorsorgefälle
- Rechnungen Erstellung udn Auflistung der Rechnungen
- Adressen Verwaltung aller Kontakte
- Artikel Hilfsmodul zur Erstellung von Leistungen wie z.B. Fahrtkosten
- Beschwerden Erfassung von Beschwerden
- Zinsjahre Berechnung der Zinsen
- Empfang Koordination der Tagestermine
- Statistik Auswertung der eigenen Datenbestände
- Anrufe Verwaltung und Koordination der Anrufe
- Offene Aufgaben
- Termine Verwaltung und Koordination der Termine

Benutzername:

Passwort:

• Programmdaten - für den Systemadministrator / Systemeinrichtung

Der Programmaufbau sowie die Funktionalitäten sind in alle Bereichen gleich oder ähnlich. Es werden die gleichen Symbole / Icon für die gleiche Funktion verwendet. Auch der Maskenaufbau und die Darstellung/Anzeige der Masken ähnelt sich.

## Programmstart

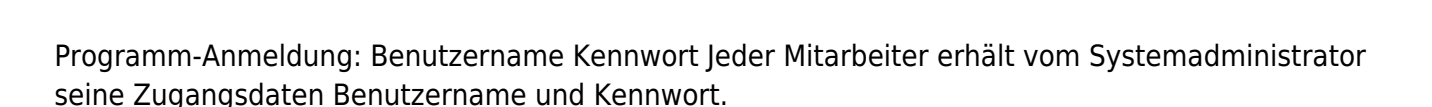

TomBisto

\* Sie müssen Cookies in Ihrem Browser aktivieren Sie benutzen Firefox Version 30

## Start - Symbole für einzelnen Programmbereiche

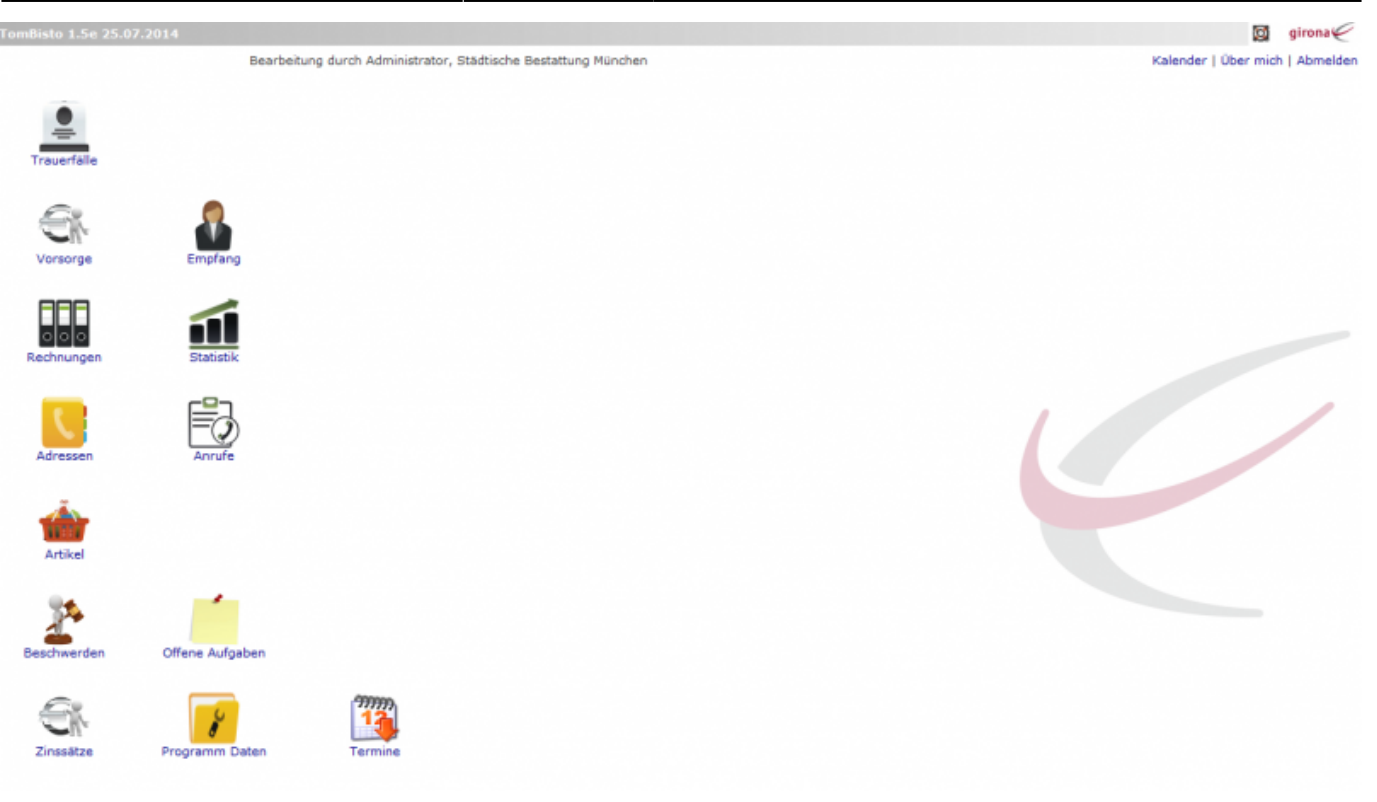

Über diese Symbole / Ikon werden die einzelnen Programmteile gestartet

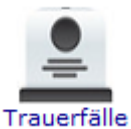

Erfassung aller Trauerfälle

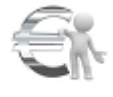

Vorsorge Erfassung der Vorsorgefälle

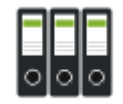

Rechnungen - Erstellung udn Auflistung der Rechnungen

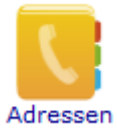

Verwaltung aller Kontakte

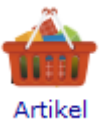

Hilfsmodul zur Erstellung von Artikeln

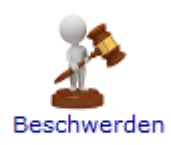

Erfassung von Beschwerden

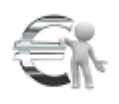

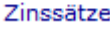

<sup>e</sup> Berechnung von Zinsen

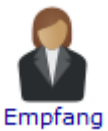

Koordination der Tagestermine

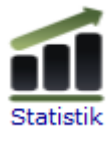

Auswertung eigener Datensätze

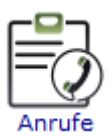

Koordination der Anrufe

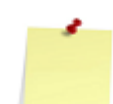

Offene Aufgaben

Offene Aufgaben

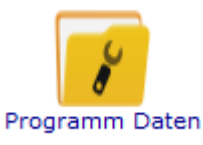

Hillfsmodule (Systemadministration)

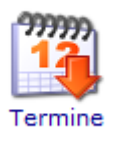

Kalender

## Maskenaufbau

#### Menueleiste:

Bearbeiten - Bearbeitungsmöglich im jeweiligen Modul

#### Ansicht - Maskenanzeige definieren Hilfe

Hilfe -

#### Bearbeitungssymbole:

Symbole für die Fallbearbeitung - siehe Allgemeine Symbolik für die Bearbeitung

#### Datentabelle:

Anzeige der vorhandenen Daten

#### Tabellenfuß:

Siehe Tabellenfuß und Blättern in der Tabelle

## Allgemeine Symbolik für die Bearbeitung

Bearbeiten Neuen Datensatz anlegen

Löschen Datensatz bearbeiten

Neu laden Datensatz löschen

Rechnungen Datensatz neu laden

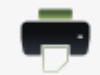

Drucken Datensatz drucken

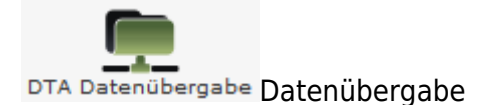

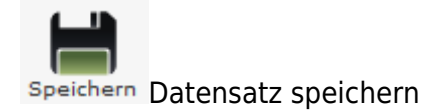

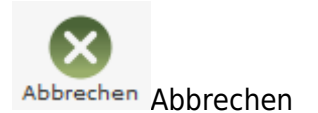

Aufruf Kalender, Neuen Termin im Kalender anlegen

## Suchen nach Datensätzen

Für die Suche nach Datensätzen gibt es in jedem Bereich Eingabefelder für die Suchkriterien. Jedes Eingabefeld ist dem Begriff beschriftet, der für die Suche eingetragen werden muss. Es können einzelne und mehrere Suchkriterien ausgefüllt werden.

| Suche                                                  | <anrede></anrede> | <nachname></nachname> | <vorname></vorname>    | <geburtsdatum></geburtsdatum> | <barcode></barcode> | <plz></plz> | <ort></ort> | Start | Reset |  |
|--------------------------------------------------------|-------------------|-----------------------|------------------------|-------------------------------|---------------------|-------------|-------------|-------|-------|--|
| Suchfelder a                                           | usfüllen und      | auf Start k           | licken.                |                               |                     |             |             |       |       |  |
| Start für                                              | die Suche         |                       |                        |                               |                     |             |             |       |       |  |
| Reset Lösche                                           | en der Einga      | befelder fü           | <sup>-</sup> neue Such | ie                            |                     |             |             |       |       |  |
| ☆öffnen ur                                             | nd Anzeige w      | eiterer Eing          | jabekriterie           | n                             |                     |             |             |       |       |  |
| schließen und verstecken der weiteren Eingabekriterien |                   |                       |                        |                               |                     |             |             |       |       |  |
|                                                        |                   |                       |                        |                               |                     |             |             |       |       |  |

## Tabellenfuß

| Anzahl Datensätze 14 | Vorherige | Nächste | Seite | /1 |  |  |
|----------------------|-----------|---------|-------|----|--|--|
|----------------------|-----------|---------|-------|----|--|--|

Im unteren Bereich der Tabelle werden Informationen zur entsprechenden DatenTabelle angezeigt - Anzahl Datensätze - Anzahl der Seiten in der Darstellung "1/1" = Seite 1 von 1

## Blättern in der DatenTabelle

Erstrickt sich die DatenTabelle über mehrere Seiten, dann kann innerhalb der Tabelle mit den Symbolen geblättert werden – nächste Seite / vorherige Seite.

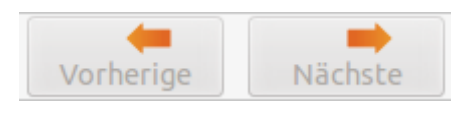

## Vergrößern / verkleinern der Bildschirmmaske

An der rechten unteren Seite jeder Bildschirmmaske ist das Symbol . Die Maus hier angesetzt, so lässt sich die Maske vergrößern oder verkleinern.

## Funktionen über die Menüleiste

#### Bearbeiten - Bearbeitungsmöglicht im Modul

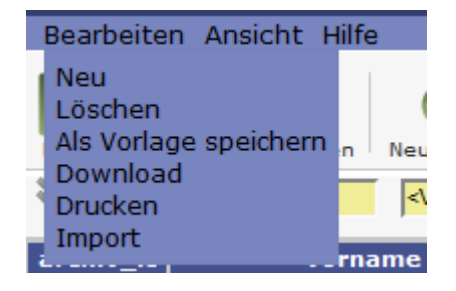

- Neu Datensatz neu anlegen
- löschen Datensatz löschen
- Als Vorlage speichern
- Download Datensatz als Liste herunterladen
- Drucken Übersicht ausdrucken
- Import

#### Ansicht - Maskenanzeige definieren

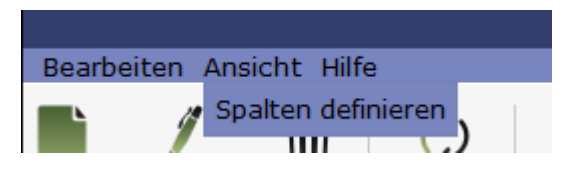

Über diesen Menupunkt können die in der Ergebnistabelle angezeigten Spalten verändert werden, bzgl. der Reihenfolge und welche Datenfelder angezeigt werden sollen.

#### Hilfe

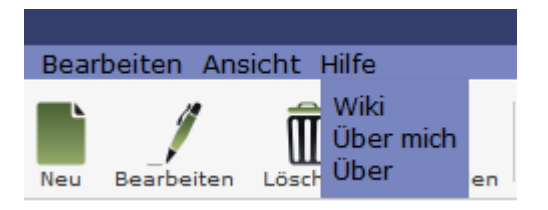

Wiki - Zugang zum integriertem Handbuch

Über mich - Anzeige meines eigenen Profils

## Maskendarstellung in der Fallbearbeitung

In der Fallbearbeitung ist es möglich die Bildschirmmasken in verschiedener Darstellung anzuzeigen. Unter dem Menuepunkt "Ansicht" wird die entsprechende Darstellungsform ausgewählt:

- Navigation Links
- Navigation Reiter
- Alles anzeigen

Bsp. Trauerfall

| Bearbeiten   | Ansicht Hilfe                                                          |  |
|--------------|------------------------------------------------------------------------|--|
| Speichern Da | Admin Modus<br>Navigation links<br>Navigation Reiter<br>Alles anzeigen |  |

## Alles anzeigen

|                            |                   |              |                              | Trauerfal         | l ansehen | bearbeiten       |                |             |         |                 |         |       |       |
|----------------------------|-------------------|--------------|------------------------------|-------------------|-----------|------------------|----------------|-------------|---------|-----------------|---------|-------|-------|
| ipeichern Datensatz        | t Hilfe           |              |                              |                   |           |                  |                |             |         |                 |         |       | Schli |
| Anrede                     | Herr              |              | Titel                        |                   |           | Gestorben        |                | ۹ 😢         |         | keine A         | uskunft | isVIP |       |
| Nachname                   | Adalbert          |              | Geburtsname                  |                   |           | Bestattungsart   | Erdbestattung  |             | •       | lfd.Nr.         |         |       | 36    |
| Vorname                    | Adalbert          |              | Rufname                      |                   |           | Berater          |                |             |         | Wiedervorlag    | je      |       | ∢ 👿   |
| Frauerfall                 |                   |              |                              |                   |           |                  |                |             |         |                 |         |       |       |
| Verstorben in 🔘            | 2 D               |              |                              |                   |           | Verwandtschafts. |                |             | •       | Vertragsnr.     | 78633   |       |       |
| Straße /  Hausnr.          |                   |              |                              |                   |           | Auftraggeber     | P 🖩 🛈          | Fritz Muste | r AG    |                 |         |       |       |
| PLZ / Ort                  |                   |              |                              |                   |           |                  | Zahlt nicht 12 |             |         |                 |         |       |       |
| Todesart                   |                   |              | <ul> <li>Freigabe</li> </ul> |                   |           |                  | 14165          | N           | lünchen |                 |         |       |       |
| Beruf                      |                   |              | Familienstand                |                   |           |                  |                |             |         |                 |         |       |       |
| Religion                   |                   |              | •                            |                   |           | Identität        |                |             |         |                 |         |       |       |
|                            |                   |              |                              |                   |           | Telefon          |                |             |         |                 |         |       |       |
| Straße / 💿<br>Hausnr. 💿    |                   |              |                              |                   |           | E-Mail           |                |             |         |                 |         |       |       |
| PLZ / Ort                  |                   |              |                              |                   |           | Bemerkung        |                |             |         |                 |         |       |       |
| Geboren / Ort              | 04.06.1925        |              |                              |                   |           |                  |                |             |         |                 |         |       |       |
| Staatsangehörig.           |                   |              | •                            |                   |           |                  |                |             |         |                 |         |       |       |
| Standesamt                 |                   |              |                              |                   |           |                  |                |             |         |                 |         |       |       |
| Sterbefallanzeige          | 8                 |              |                              |                   |           |                  |                |             |         |                 |         |       |       |
| Geburts-StA                |                   |              |                              | Geburtsurkunde    |           |                  | Verfügung      |             |         | Ort d     Verfü | er      |       |       |
| Familienstand              |                   |              | Sterberegister               | r 🕘 Ja            |           |                  | La. u.fo. Verm |             |         | Grun            | dw.     |       |       |
| Partner                    |                   |              |                              | Nein              |           |                  | Betriebsvermö  | igen        |         | Sons            | tiges   |       |       |
| Name, Geb.Name,<br>Vorname |                   |              |                              |                   |           |                  | Verwandtschaf  | ts.         |         |                 | - gen   |       |       |
| Geburtstag                 |                   | Ort          |                              | StA/StANr.        |           |                  |                |             |         |                 |         |       |       |
| Eheschließung              |                   | Ort          |                              | StA/StANr.        |           |                  |                |             |         |                 |         |       |       |
| Lebensgemeinschaft         |                   | Ort          |                              | StA/StANr.        |           |                  |                | -           |         |                 |         |       |       |
| zusätzliche Angaben        | bei aufgelöster B | Ehe/Lebenspa | artnerschaft                 |                   |           |                  |                | •           |         |                 |         |       |       |
| Todestag                   |                   | Ort          |                              | StA/StANr.        |           |                  |                |             |         |                 |         |       |       |
|                            |                   |              |                              | Art der Entscheid | luna      |                  |                |             |         |                 |         |       |       |

Hier erscheinen alle Eingabemasken untereinander auf einen Blick. Bei nicht ausreichender Bildschirmgröße ist an der rechten Bildschirmseite der Scroll-Balken aktiv.

## **Navigation Links**

|                    |                       |            | Trauerfall ansehen/          | bearbeiten |                  |                |              |                                 | _     |
|--------------------|-----------------------|------------|------------------------------|------------|------------------|----------------|--------------|---------------------------------|-------|
| beiten Ansicht Hil | lfe                   |            |                              |            |                  |                |              |                                 |       |
| Datensatz mer      | ken                   |            |                              |            |                  |                |              |                                 | Schli |
| Trauerfall         | Anrede                | Herr       | Titel                        |            | Gestorben        |                | ۰ ک          | 📄 keine<br>Auskunft             | isVIP |
| Standesamt         | Nachname              | Adalbert   | Geburtsnam                   |            | Bestattungsart   | Erdbestattung  | ,            | <ul> <li>Lfd.Nr.</li> </ul>     |       |
| Leistung           | Vorname               | Adalbert   | Rufname                      |            | Berater          |                |              | Wiedervorlag                    | 4     |
| Bestattung         |                       | 0          |                              |            |                  |                |              |                                 |       |
| Drucksachen        | Verstorben<br>in      | 1          |                              |            | Verwandtschafts. |                |              | <ul> <li>Vertragsnr.</li> </ul> | 78633 |
| Aufgaben           | Straße / ©<br>Hausnr. |            |                              |            | Auftraggeber     | ₽₿0            | Fritz Muster | AG                              |       |
| Madaaaa            | PLZ / Ort             |            |                              |            |                  | Zahlt nicht 12 |              |                                 |       |
| vonagen            | Todesart              |            | <ul> <li>Freigabe</li> </ul> |            |                  | 14165          | Mü           | nchen                           |       |
| Adressen           | Beruf                 |            | Familienstan                 |            |                  |                |              |                                 |       |
| Memo               | Religion              |            | •                            |            | Identität        |                |              |                                 |       |
|                    |                       |            |                              |            | Telefon          |                |              |                                 |       |
|                    | Straße / ©            |            |                              |            | E-Mail           |                |              |                                 |       |
|                    | PLZ / Ort             |            |                              |            | Bemerkung        |                |              |                                 |       |
|                    | Geboren / Ort         | 04.06.1925 |                              |            |                  |                |              |                                 |       |
|                    | Staatsangehörig.      |            |                              |            |                  |                |              |                                 |       |

Die Bildschirmmasken Teilnehmer, Auswertungen und Info werden über die entsprechenden Button angezeigt.

## **Navigation Reiter**

|                       |                    | Trauerfall anset       | en/bearbeiten     |                |                 |                   | _ O X          |
|-----------------------|--------------------|------------------------|-------------------|----------------|-----------------|-------------------|----------------|
| Bearbeiten Ansicht    | Hilfe              |                        |                   |                |                 |                   |                |
| Speichern Datensatz m | rken               |                        |                   |                |                 |                   | U<br>Schließen |
| Anrede                | Herr               | Titel                  | Gestorben         |                | 4 🖻             | 📄 keine Auskunft  | isVIP          |
| Nachname              | Adalbert           | Geburtsname            | Bestattungsart    | Erdbestattung  |                 | Lfd.Nr.           | 36             |
| Vorname               | Adalbert           | Rufname                | Berater           |                |                 | Wiedervorlage     | ۵ 🖻            |
| Trauerfall            | tandesamt Leistung | Bestattung Drucksachen | Aufgaben Vorlagen | Adressen       | Memo            |                   |                |
| Verstorben in 💿       | P 🗈                |                        | Verwandtschafts.  |                | -               | Vertragsnr. 78633 | 2              |
| Straße / ©<br>Hausnr. |                    |                        | Auftraggeber      | ₽۩᠐            | Fritz Muster AG |                   |                |
| PLZ / Ort             |                    |                        |                   | Zahlt nicht 12 |                 |                   |                |
| Todesart              | •                  | Freigabe               |                   | 14165          | Münche          | n                 |                |
| Beruf                 |                    | Familienstand          |                   |                |                 |                   |                |
| Religion              |                    |                        | Identität         |                |                 |                   |                |
|                       |                    |                        | Telefon           |                |                 |                   |                |
| Straße / ©<br>Hausnr. |                    |                        | E-Mail            |                |                 |                   |                |
| PLZ / Ort             |                    |                        | Bemerkung         |                |                 |                   |                |
| Geboren / Ort         | 04.06.1925         |                        |                   |                |                 |                   |                |
| Staatsangehörig.      | -                  |                        |                   |                |                 |                   |                |
|                       |                    |                        |                   |                |                 |                   |                |

Bei der Anzeigeform "Navigation Reiter" gibt es für Daten die Folder <Teilnehmer>, <Auswertungen> und <Info>. Diese Anzeige ist Standard.

#### Ansicht - Admin-Modus

Der Admin-Modus ist für den Administrator. Hier werden durch den Admistrator bestimmte Tabellen, die für die Bearbeitung benötigt werden gefüllt und die notwendigen Druckformulare geladen und zugeordnet.

## Drucken

In allen Bereichen wird über das Drucker-Symbol das entsprechende Dokument oder Liste gedruckt. Manchmal ist es notwendig einen gewünschten Ausdruck aus einer Auswahlliste zuerst auszuwählen und danach auf das Druckersymbol für den eigentlichen Druck zu klicken.

From: http://wiki.girona.de/ - **Girona Wiki** 

Permanent link: http://wiki.girona.de/doku.php?id=tombisto:allgemein&rev=1406715357

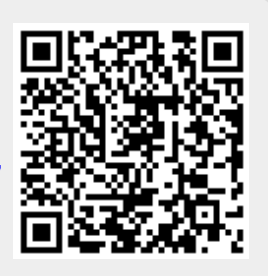

Last update: 2016/12/20 10:03